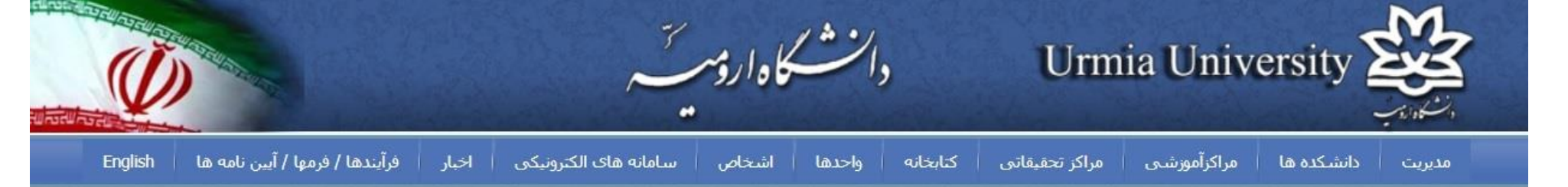

## 👻 اخبار 💉 اطلاعیه

- ایمیل اختصاصی سامانه آموزش مجازی دانشگاه ارومیه جهت دریافت نظرات و سوالات کابران
- نرم افزار های مورد نیاز و فایل راهنمای دانشجویان جهت استفاده از سامانه مدیریت یادگیری الکترونیکی
  - 🛩 اطلاعیه جشنواره «اتود کمدی دانشجو»
- ۷ دانشجویان بعد از تعطیلات نوروزي به دانشگاه ارومیه مراجعه نکنند
  - رئیس دانشگاه ارومیه: تعطیلی دانشگاه ها به معنی تعطیلی امر آموزش و پژوهش نیست
  - 🛩 اطلاعیه های سامانه آموزش الکترونیکی دانشگاه ارومیه
  - ۷ دستورالعمل هایی برای خودمراقبتی در مقابل استرس ناشی از بیماری کرونا
- ۷ راهنمای تصویری ورود به سامانه آموزش مجازی ویژه اعضای هیات علمی دانشگاه ارومیه
- اطلاعیه معاونت آموزشی دانشگاه ارومیه ویژه اعضای هیات علمی و اساتید مدعو
  - > درگذشت معاون فرهنگي سياسي نهاد نمايندگي مقام معظم رهبري در دانشگاههاي کشور

More

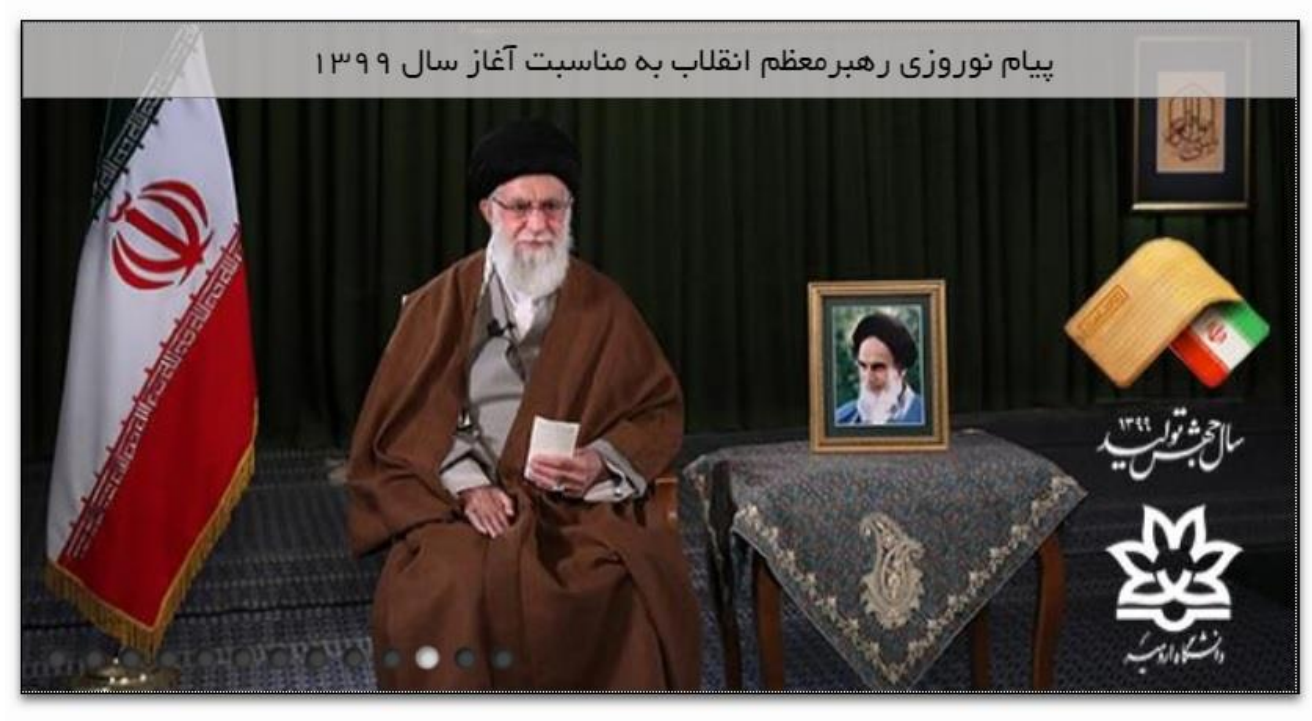

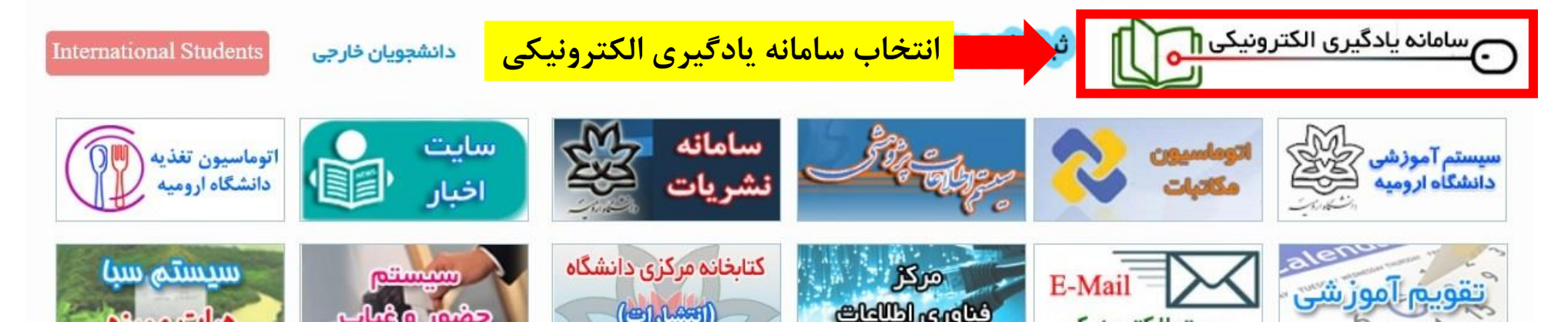

| دانشڪاداروسيٽ | ورود به سیستم<br>آبان                                                                                                    |
|---------------|----------------------------------------------------------------------------------------------------|
|               | سيستم مديريت بادگيری الکترونبکی                                                                                                    |
|               | ورود به سیستم ورود از طریق سما<br>انتخاب گزینه سما                                                                                                    |
|               |                                                                                                    |
|               | فایل راهنمای ویژه اعضای هیات علمی جهت استفاده از سامانه مدیریت یادگیری الکترونیکی<br>فایل راهنمای ویژه دانشجویان جهت استفاده از سامانه مدیریت یادگیری الکترونیکی<br>راهنمای راه اندازی کلاس مجازی و استفاده از نرم افزارadobe Connect<br>نرم افزار های مورد نیاز جهت استفاده از سامانه مدیریت یادگیری الکترونیکی<br>راهنمای دانشجو<br>راهنمای کلاس مجازی Adobe Connect |
|               | دانشگادارویت<br>د                                                                                                    |

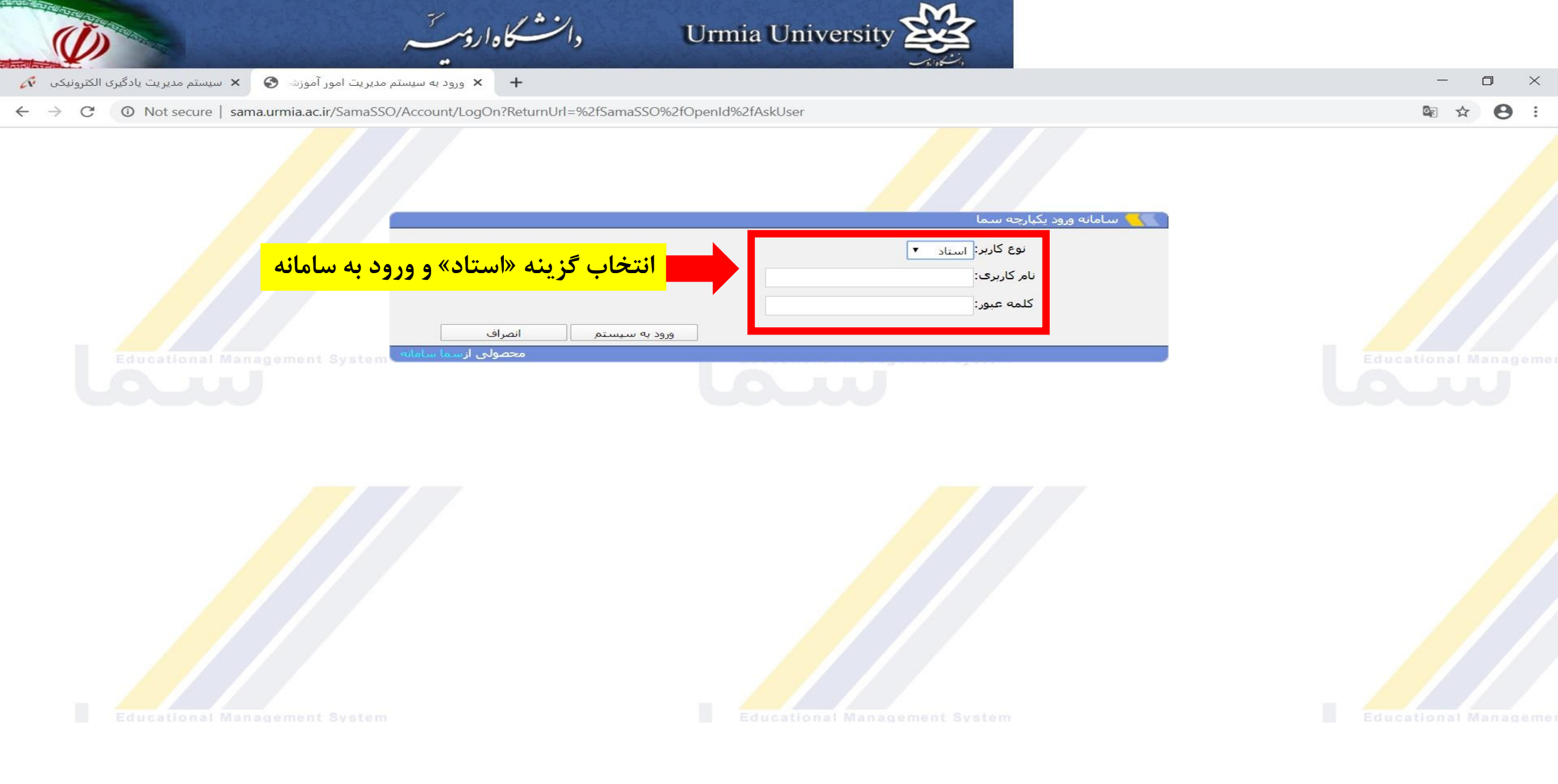

| ^     |                       | های من                     | درس                |
|-------|-----------------------|----------------------------|--------------------|
| (3.   | ×<br>2803058)97       | 982<br>بزی الگوی کشت 7     | دوره :<br>برنامەري |
|       | ىاورز <mark>ى</mark>  | بوم نظام های کش<br>(32803) | پايدارى<br>204(204 |
| (3280 | ى06023)97             | ، تولید گیاهان زراع        | اکولوژی            |
|       |                       |                            |                    |
| طر    | <mark>مورد ن</mark> ذ | <mark>خاب درس</mark>       | انت                |

| ^ | بيام ها                                      |
|---|----------------------------------------------|
| 2 | هیچ بیا <mark>م</mark> خوانده نشده ای ندارید |

عنوان

ويرايش

جستجو

برای مشاهده اطلاعات بیشترا<mark>ینجا</mark>کلیک کنید

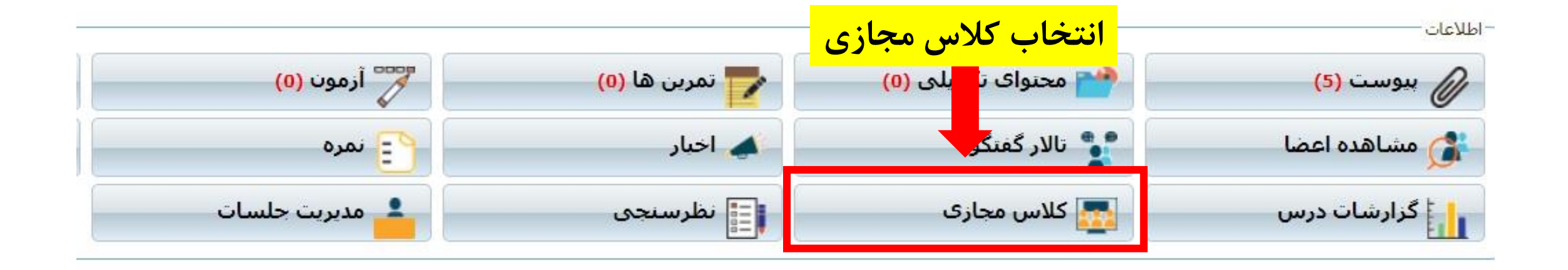

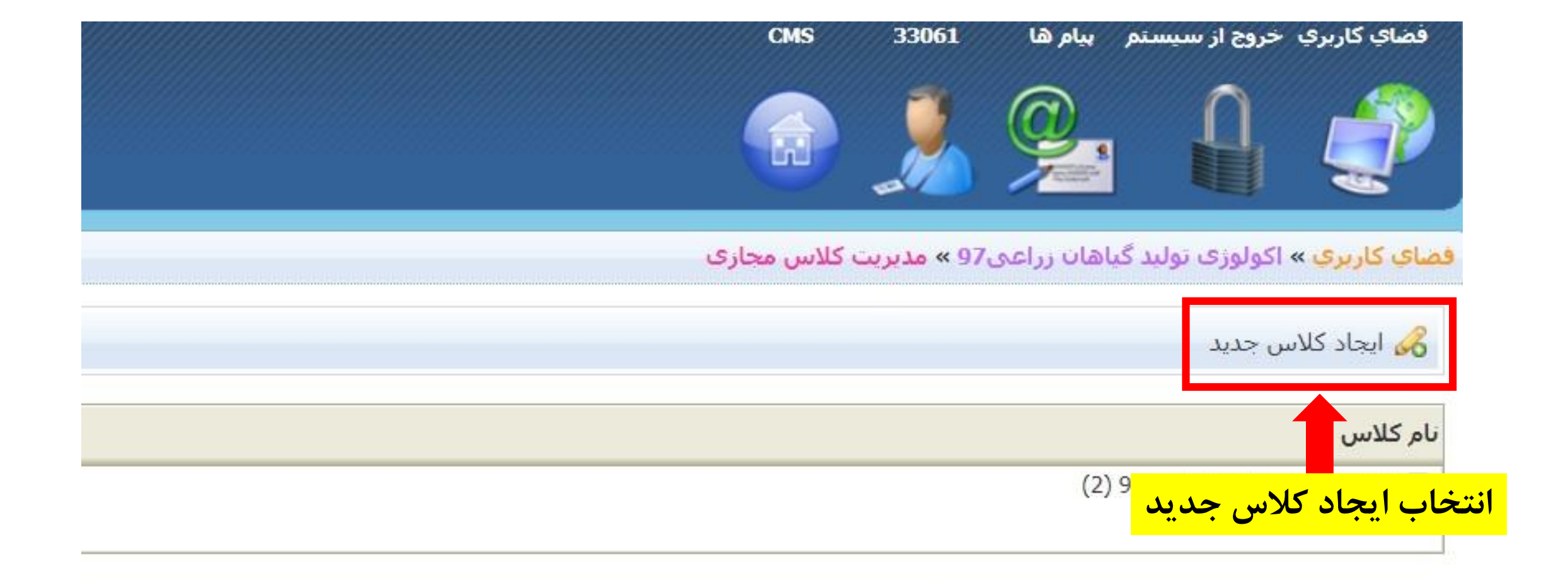

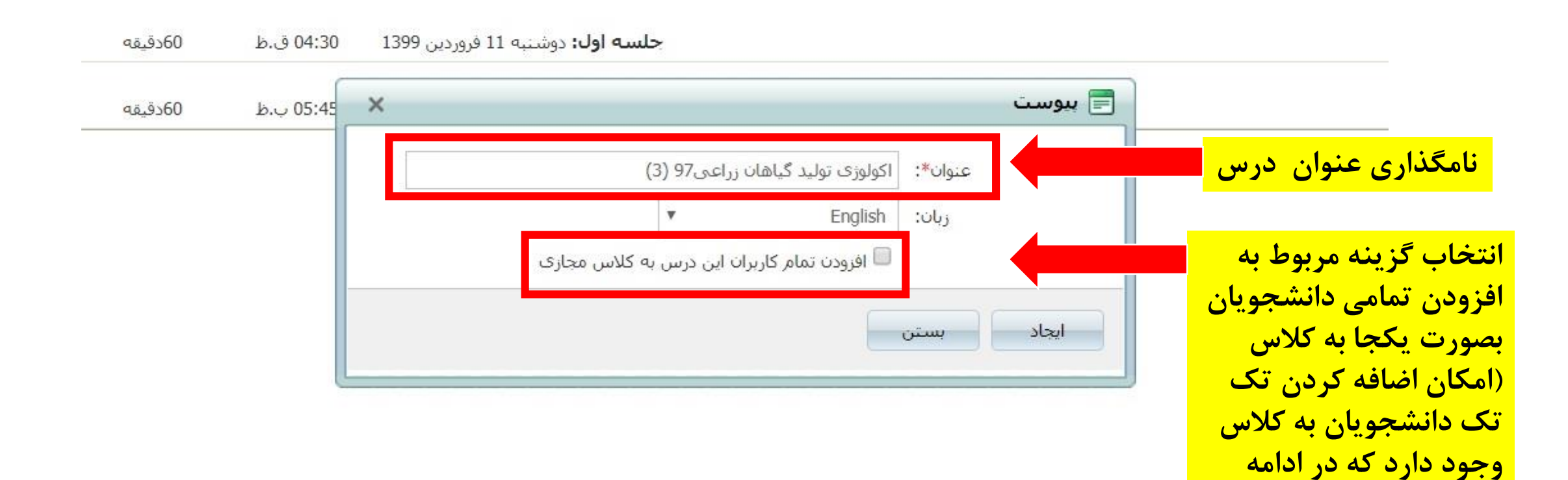

توضيح داده خواهد شد)

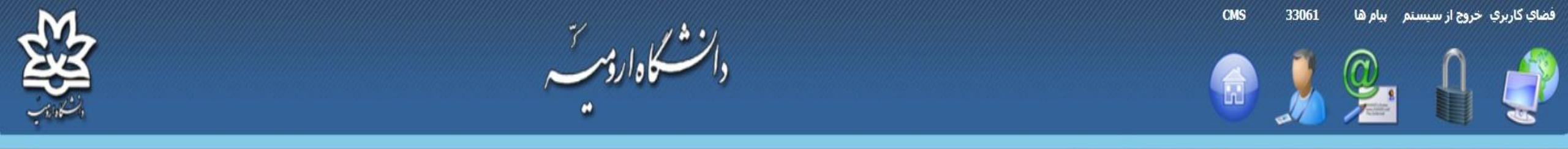

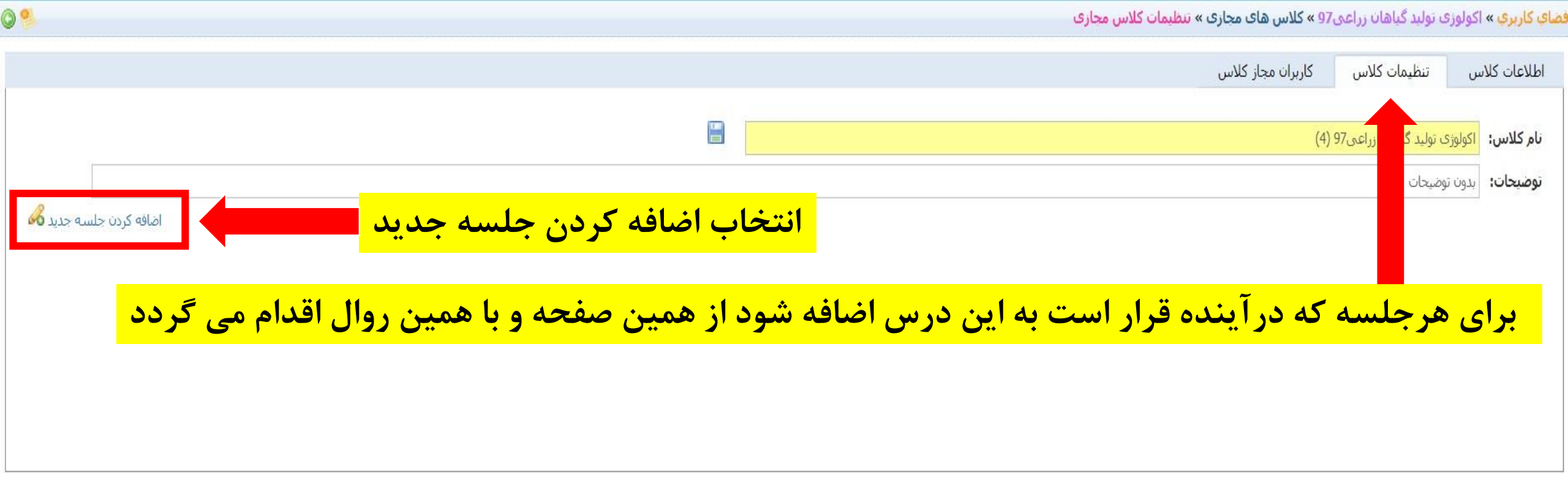

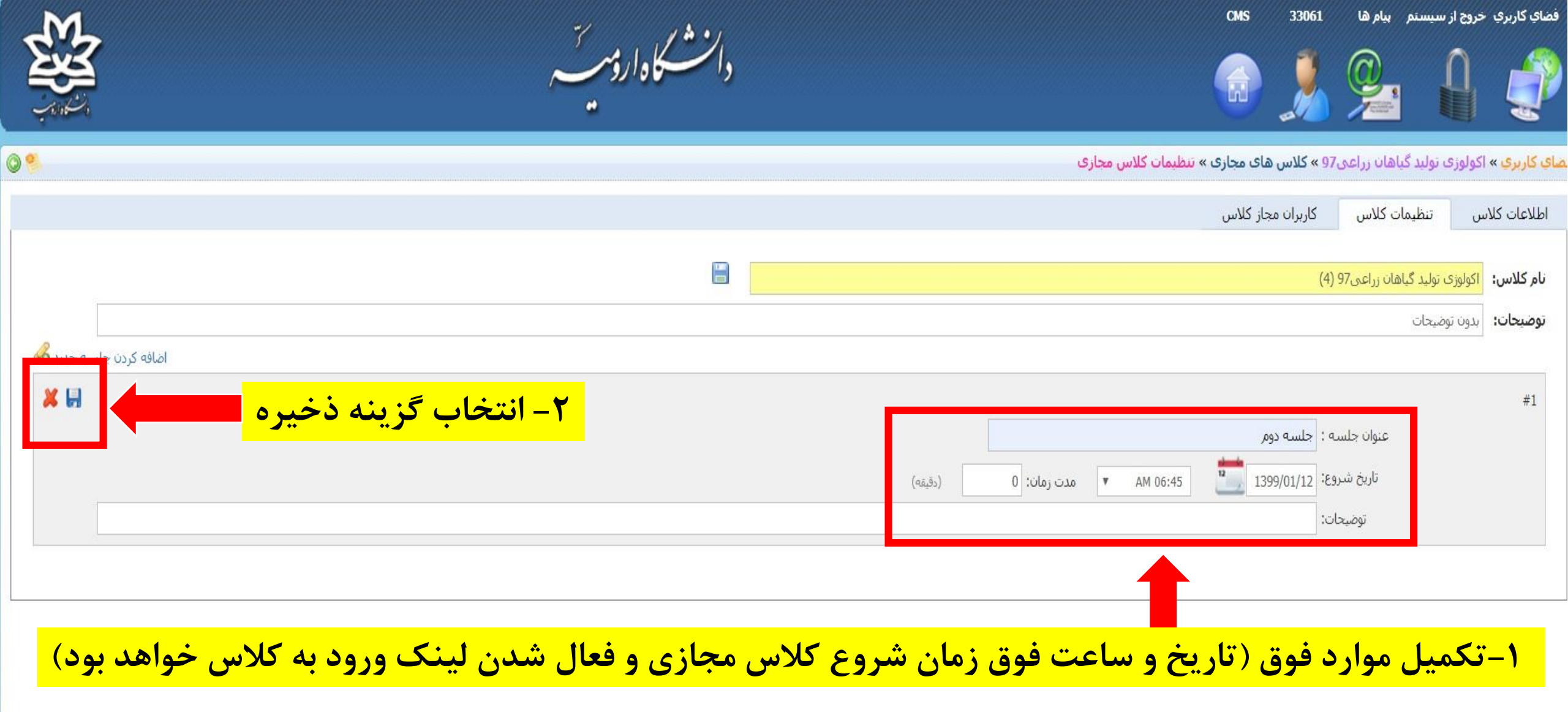

| EN     | دانشکاهان میر تر     |                     |                       |                         |                        | СМS                                                                                   | 33061                    | م بيام ها                  | اې کاربرې خروج از سیستم ، |                            |                    |                           |                  |                   |
|--------|----------------------|---------------------|-----------------------|-------------------------|------------------------|---------------------------------------------------------------------------------------|--------------------------|----------------------------|---------------------------|----------------------------|--------------------|---------------------------|------------------|-------------------|
|        | <mark>بدہ است</mark> | <mark>ی مشاہ</mark> | <mark>است قابل</mark> | ا <mark>قی ماندہ</mark> | َ <mark>ن ها با</mark> | نوز به زمان برگزاری آ                                                                 | <mark>گذشته یا هن</mark> | له زمان آن ها <sup>ا</sup> | ده تاکنون ک               | لتا<br><mark>عريف ش</mark> | <mark>سات ت</mark> | یں<br><mark>بی جلد</mark> | الل<br>تماہ      | کی<br>فضای کاربری |
|        |                      | -1 11-              | 1500                  |                         |                        |                                                                                       |                          |                            |                           |                            |                    |                           | س جدید           | کر ایجاد کلاہ 🔏   |
| عمليات | 2                    | 2                   | کلاس مجازی            | 60دقيقه<br>0دقيقه       | 04:30 ق.ط<br>12:00 ق.ط | ج <b>لسه اول:</b> دوشنبه 11 فروردین 1399<br>ج <b>لسه دوم:</b> سه شنبه 12 فروردین 1399 |                          |                            |                           |                            |                    | (2) 97                    | ید گیاهان زراعی' | 🖃 اكولوژى تولې    |
| عمليات | 4                    | 1                   | کلاس مجازی            | 60دقيقه                 | 05:45 ب.ظ              | <b>حلسه اول:</b> سه شنبه 12 فروردین 1399                                              |                          |                            |                           |                            |                    | (3) 97                    | ید گیاهان زراعی' | 🖻 اکولوژی تولی    |

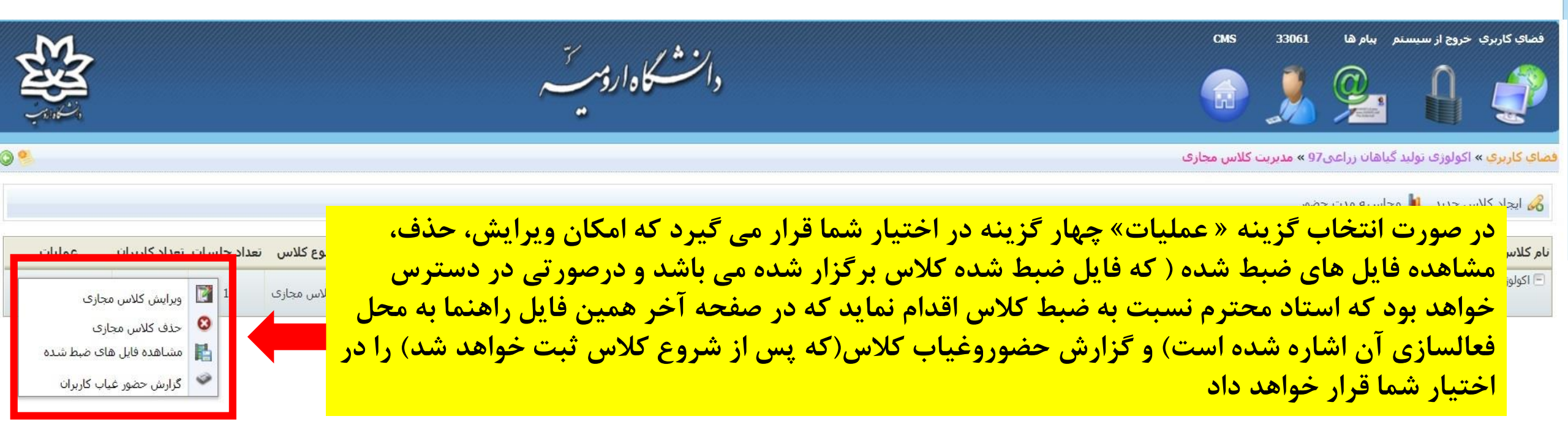

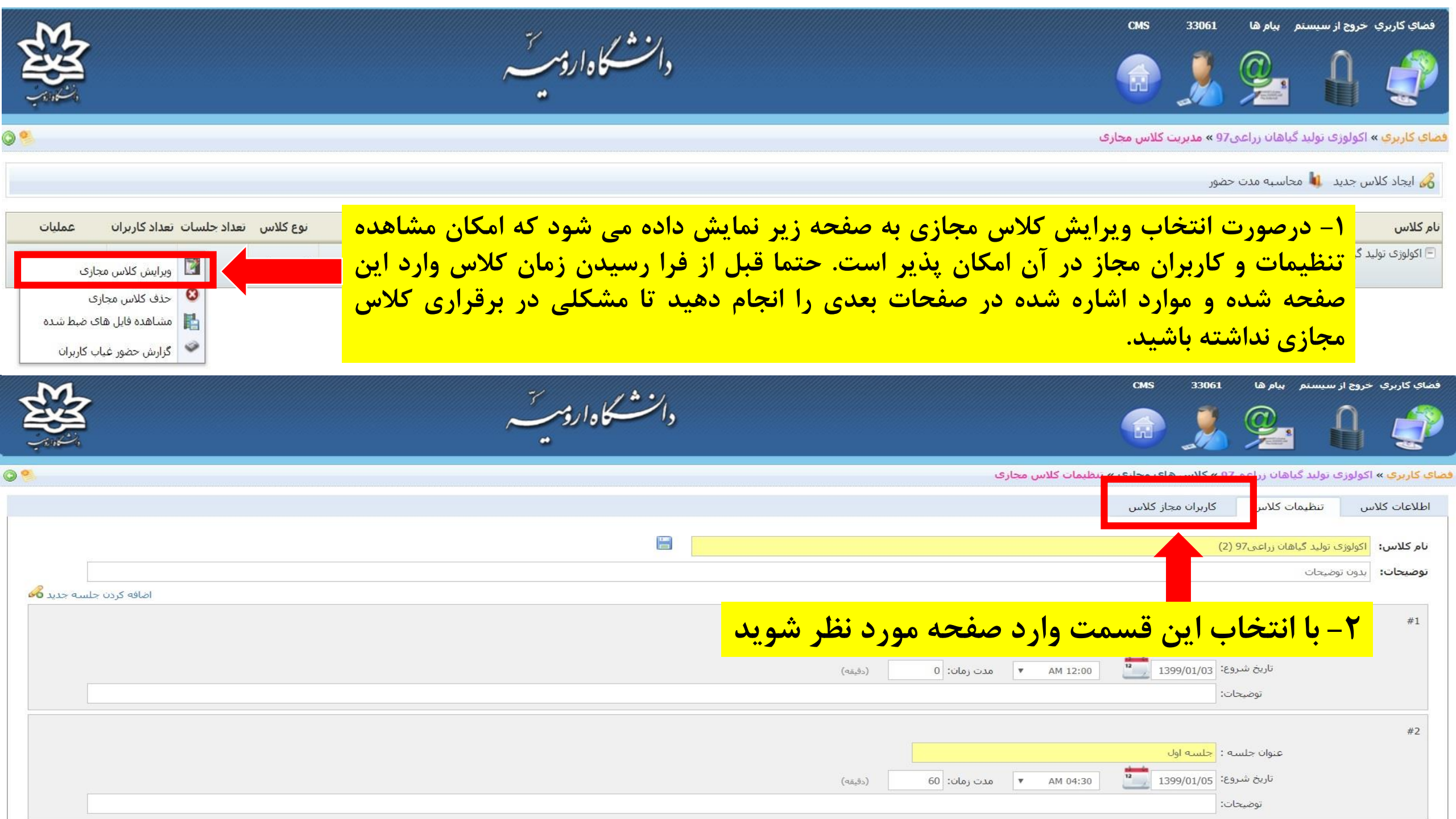

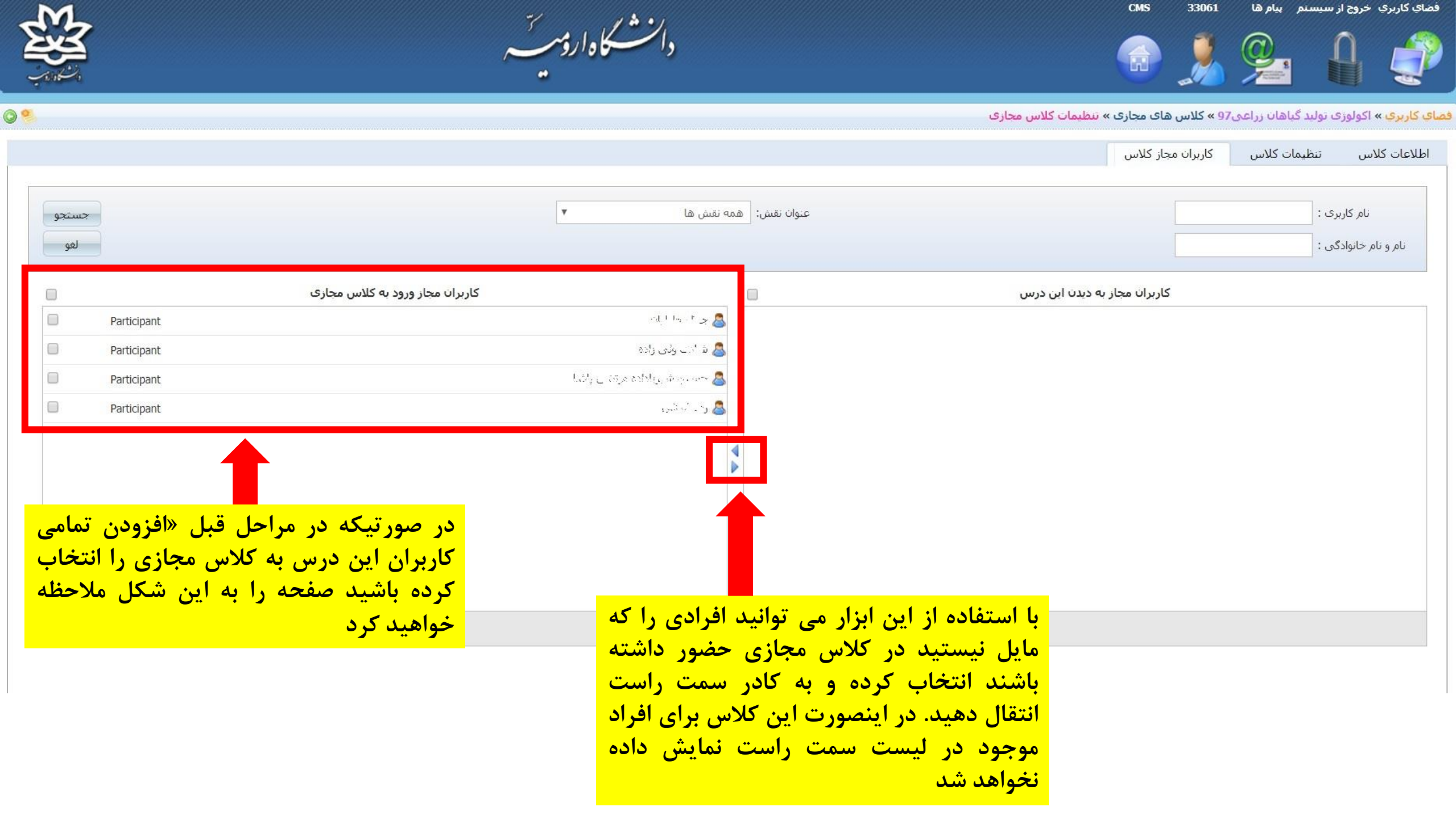

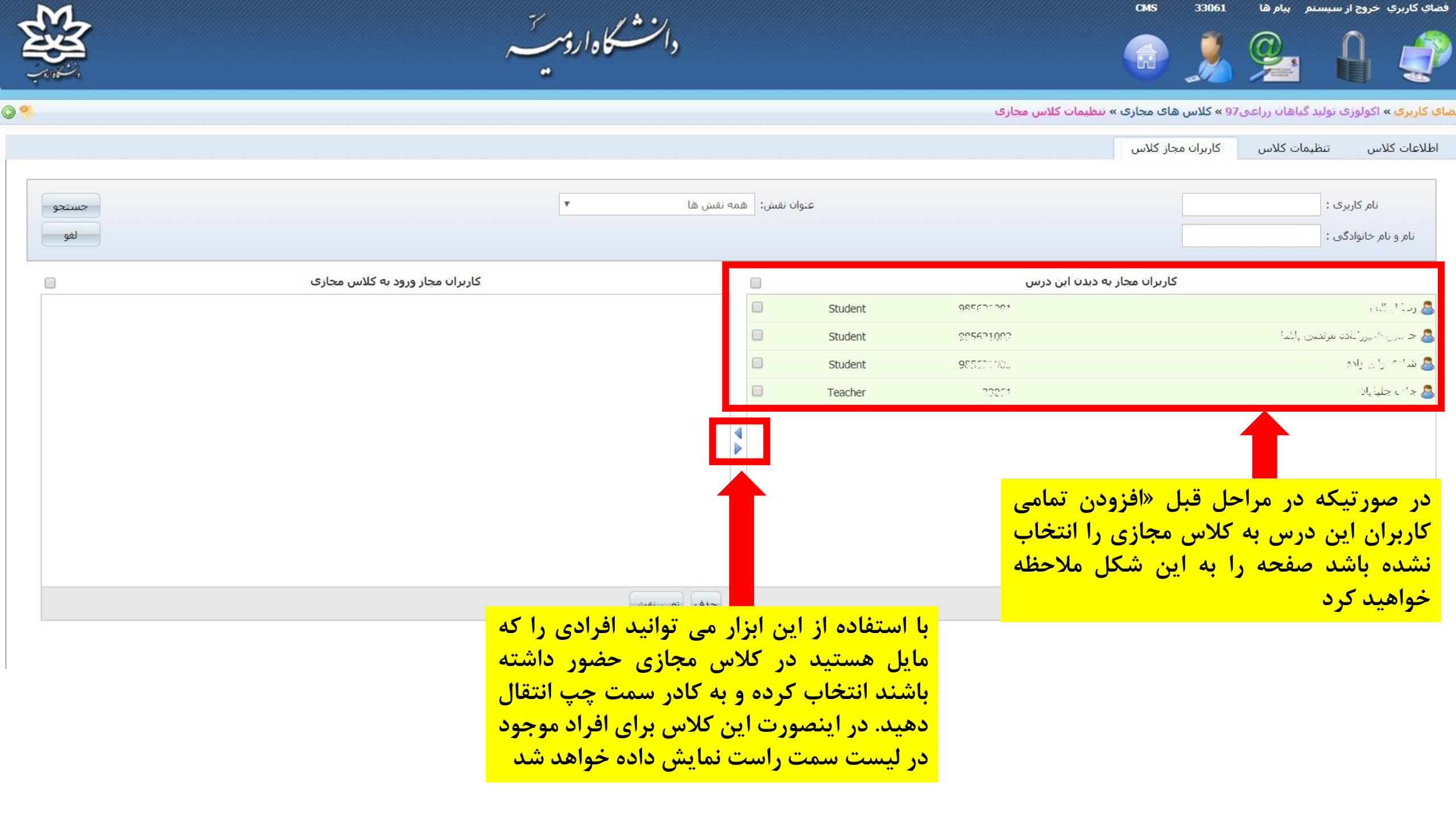

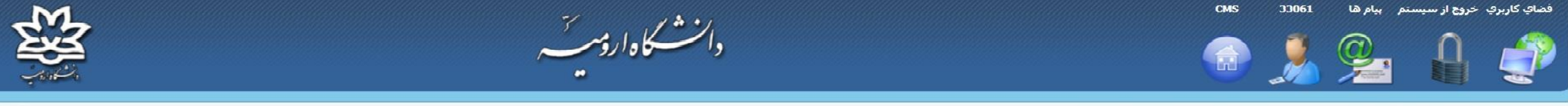

فضاي كاربري » اكولوژي توليد گياهان زراعي97 » كلاس هاي مجاري » تنظيمات كلاس مجاري

سسه توجه: پس از اضافه کردن دانشجویان به کلاس، ضروری است اساتید محترم نام خود را از لیست کاربران مجاز ورود به کلاس مجازی انتخاب کرده و طبق مراحل قابل مشاهده در مراحل زیر نقش خود را از حالت Participant به حالت host تغییر دهند. در صورت عدم انجام این مرحله امکان برقراری کلاس مجازی میسر نخواهد بود

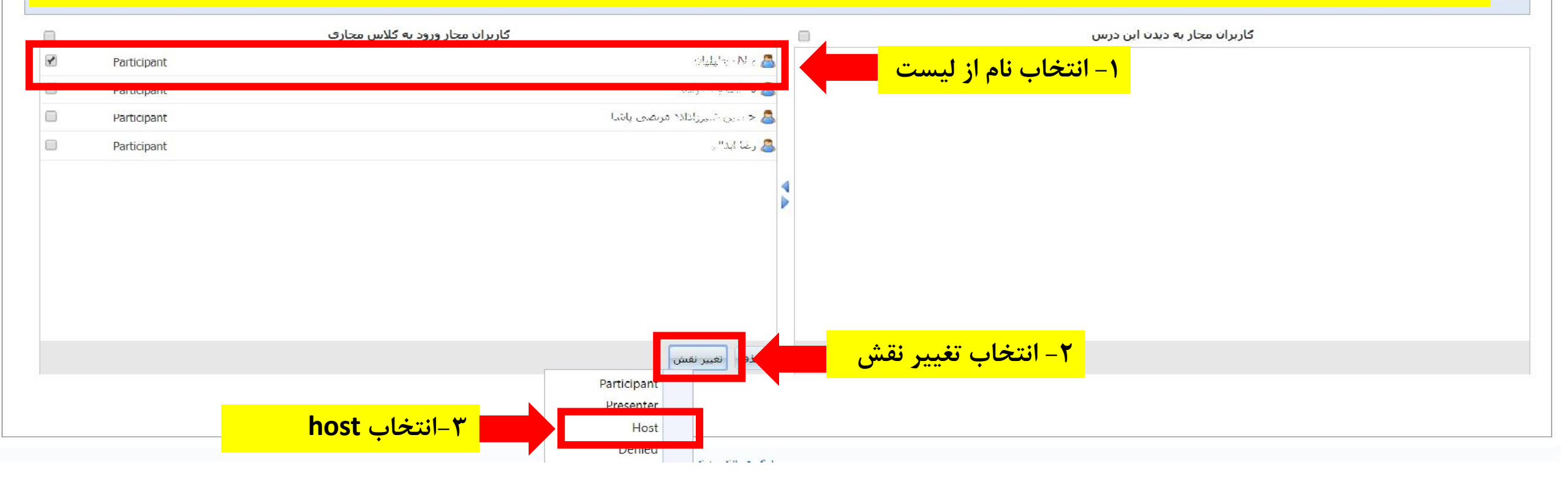

| 愍      | دانشكادارۇپ                                                                                       | CMS                     | 33061            | نم بيام ها        | خروج از سیسا       | فضای کاربری            |
|--------|---------------------------------------------------------------------------------------------------|-------------------------|------------------|-------------------|--------------------|------------------------|
|        |                                                                                                   | کلاس مجازی              | ی<br>97 » مدیریت | . گیاهان زراعی    | » اکولوزی تولید    | کی<br>فضای کاربری :    |
|        |                                                                                                   |                         |                  |                   | س جدید             | 🔏 ایجاد کلا            |
| عمليات | نوع کلاس – تعداد جلسات اتعداد کاربران                                                             |                         |                  |                   |                    | نام کلاس               |
| عمليات | ج <b>لسه دوم:</b> سه شنبه 12 فروردين 1399 ب.ظ 60دقيقه کلاس مجازی 4                                |                         |                  | (2) 97            | ید گیاهان زراعی    | 🖃 اکولوژی تول          |
|        |                                                                                                   |                         |                  |                   |                    |                        |
|        |                                                                                                   |                         |                  |                   |                    |                        |
|        |                                                                                                   |                         |                  |                   |                    |                        |
| و با   | رتاریخ و زمان مشخص شده لینک جلسه کلاس مجازی برای استاد و دانشجویان فعال شده<br>بط کلاس مجازی شوند | حل قبل، د<br>ند وارد مح | می مرا<br>میتوان | یام تمار<br>وی آن | ں از انج<br>ک بر ر | <mark>پس</mark><br>کلي |

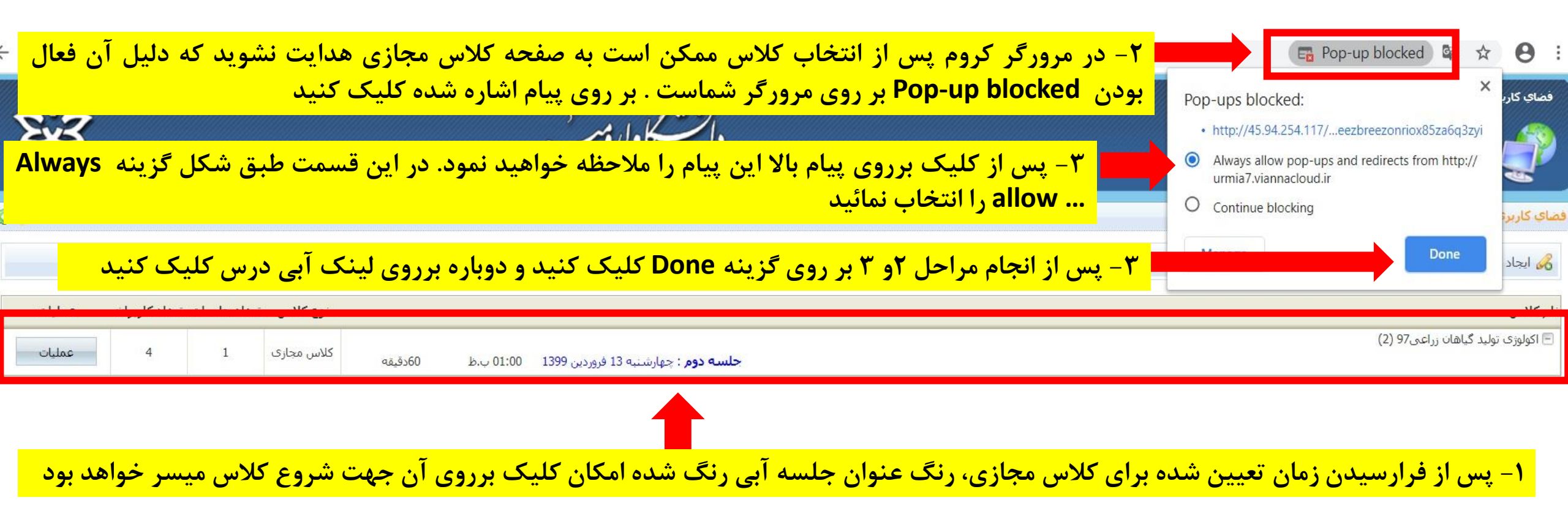

درصورتی که از مرورگر فایرفاکس استفاده مینمائید توضیحات صفحه بعد را برای رفع مشکل احتمالی مطالعه فرمائید

| efox prevented this site from opening a pop-up window. | م <u>Options</u> کرینه روبرو کلیک نم                                         |
|--------------------------------------------------------|------------------------------------------------------------------------------|
| ۳- بر روی گزینه روبرو کلیک نمائید                      | Allow pop-ups for urmia7.viannacloud.ir                                      |
| رانی ارزی                                              | Edit Pop-up Blocker Options                                                  |
| ۱- در مرورگر فایرفاکس پس از انتخاب کلاس ممکن           | Don't show this message when pop-ups are blocked                             |
| است به صفحه کلاس مجازی هدایت نشوید که دلیل             | Show 'http://45.94.254.117/rmq30acuvkkk/?session=breezbreezpuxk9z74f8rnk7id' |
| آن فعال بودن Pop-up blocked بر روی مرورگر              | فضای کاربری » اکولوژی تولید گیاهان زراعی97 » مدیریت کلاس مجازی               |
| شماست . بر روی پیام اشاره شده کلیک کنید                | 🄏 ایجاد کلاس جدید 🐧 محاسبه مدت حضور                                          |
| توع کلاس تعداد جلسات تعداد کاربران عملیات              | ن <b>ام کلاس</b><br>اکولوژی تولید گیاهان زراعی97 (2)                         |

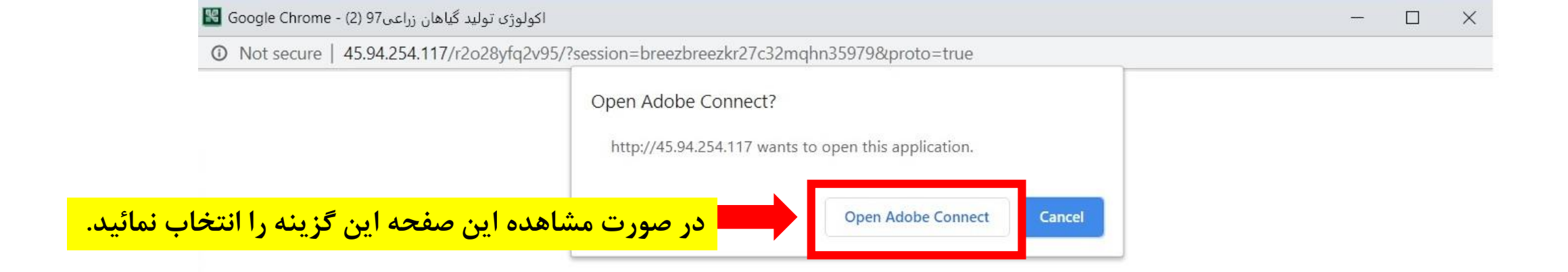

## ?Did Not Open اکولوژی تولید گیاهان زر اعی97 (2)

You need to install and join via Adobe Connect desktop application.

Download Adobe Connect Application

Enable Adobe Flash Player in this browser to join with classic view. Follow the steps listed here - Adobe Flash Player Help

Questions? See Troubleshooting Tips

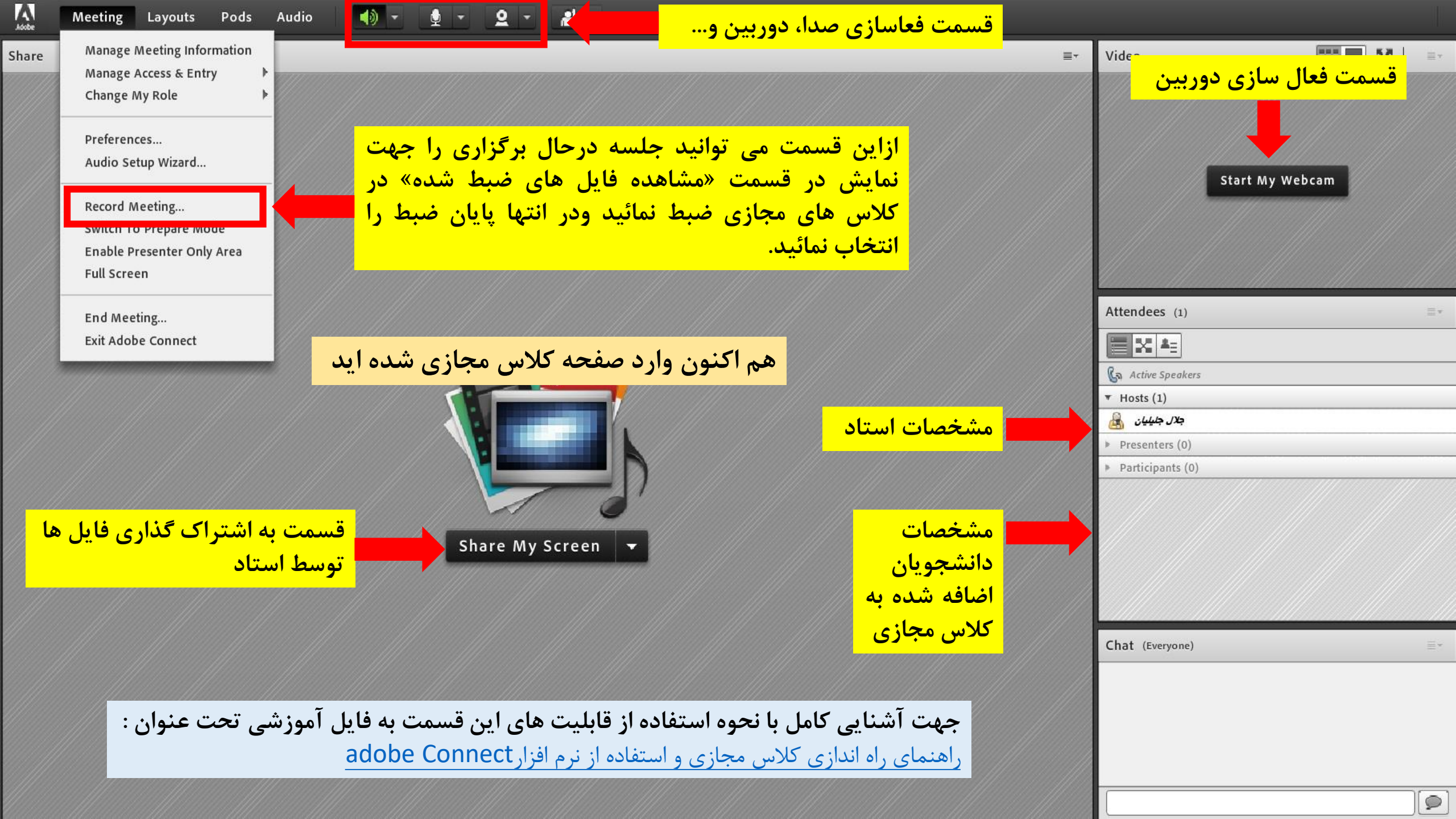